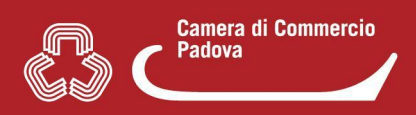

L'accesso alla scrivania Suap prevede due step:

- 1. l'abilitazione da parte del Responsabile Suap.
- 2. la registrazione/autenticazione da parte dell'operatore Suap.

**1.** Il **Responsabile Suap** abilita l'operatore attraverso la funzione **"Gestione abilitazioni"** che trova nel menù di sinistra della sua scrivania.

| Amministrazione gruppo   |   |
|--------------------------|---|
| Gestione abilitazioni    |   |
| Attivazione<br>pagamenti |   |
| Help Center              | Ľ |
| Supporto                 |   |

## Nella pagina che appare selezionare "Nuova abilitazione"

|                                                                                       |         | Abilitazione operatori di sport | lello   |                                             |
|---------------------------------------------------------------------------------------|---------|---------------------------------|---------|---------------------------------------------|
| Dati sportello<br>NUMERO DI SPORTELLO:<br>DENOMINAZIONE:<br>COMUNE:<br>INDIRIZZO PEC: | Suap di |                                 |         |                                             |
| Utenti abilitati                                                                      |         |                                 |         | Names addressione                           |
| Utenti abilitati<br>Codice Fiscale                                                    |         | Nome                            | Cognome | Nuova abilitazione<br>Ruolo                 |
| Utenti abilitati<br>Codice Fiscale                                                    |         | Nome<br>Responsabile Sportelio  | Cognome | Nuova abilitazione<br>Ruolo<br>Responsabile |
| Utenti abilitati<br>Codice Fiscale                                                    |         | Nome<br>Responsabile Sportello  | Cognome | Nuova abilitazione<br>Ruolo<br>Responsabile |

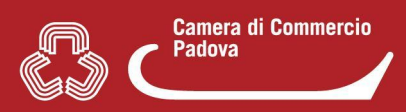

A questo punto (1) inserire il Codice Fiscale dell'operatore e (2) il tipo di accesso consentito.

| ← Indietro                                                           |                                                         |   |
|----------------------------------------------------------------------|---------------------------------------------------------|---|
| Abilita nuovo operatore                                              |                                                         |   |
| Per abilitare un nuovo operatore inserisci il suo Codice Fiscale e p | oremi conferma                                          |   |
| Codice Fiscale:                                                      |                                                         |   |
| Campo obbl                                                           | igatorio                                                |   |
| Tipo di accesso: 2                                                   | Lettura/Scrittura                                       | ĸ |
| Campo obbl                                                           | Sola Lettura                                            |   |
|                                                                      | Lettura/Scrittura                                       |   |
| ← Indietro                                                           | Lettura/Scrittura/Assegnazione pratiche<br>Responsabile |   |

- SOLA LETTURA: l'operatore è autorizzato ad accedere alla scrivania Suap solo in visualizzazione. Ha visione COMPLETA della scrivania (es. visione pratiche che arrivano al Suap, visione arrivo integrazioni, visione arrivo comunicazioni) ma NON può operare ovvero non può gestire in alcun modo la pratica (non può quindi creare "eventi").
- LETTURA/SCRITTURA: l'operatore è autorizzato ad accedere alla scrivania Suap sia in visualizzazione che in operatività ovvero può gestire le pratiche suap attraverso gli <u>"eventi"</u> (es. inoltro pratica ad enti terzi, richiesta integrazione/conformazione, ecc) e quindi interagire con gli enti terzi coinvolti e con l'utente.